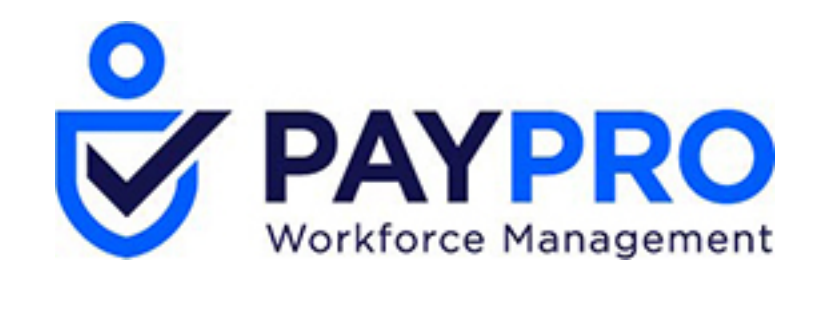

# WORKFORCE ONE

Using Quick Search

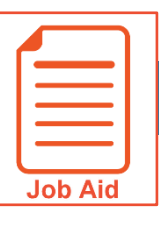

## **Using Quick Search**

Use the Quick Search feature to search for items in the application using a key word search. This job aid describes the Quick Search steps.

#### **Accessing Quick Search**

- 1 Click Show Menu.
- **2** Locate the search field.

### Using Quick Search

- 1 Click in the **Search** text entry field.
- **2** Type the search word(s).
- 3 Scroll through the **Menu Results**.
- 4 Click the desired topic link.

**Result**: You go to the application location of the item you selected, where you can perform tasks as usual.

**Note**: You can also search for employees' names or ID's.

#### A Search criteria entry field

- B Menu Results
- C Linked search results

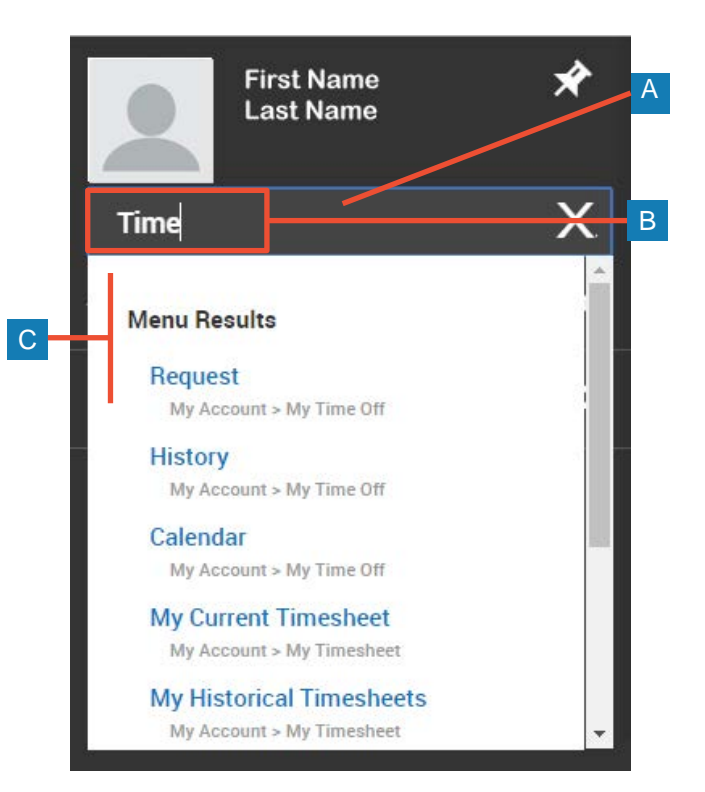